## Form R(WCT) Approach

From 17/08/2016 to file Form R (WCT) return Web form Approach will not be available. So Contractee's are requested to follow procedures to File Form R return.

## **Procedure to File Form R return:**

Step 1: Dealers can Download the Form R return template from

e-Services Templates  $\rightarrow$  e-Returns  $\rightarrow$  TNVAT/CST  $\rightarrow$  Form R excel

Or can Download from their login under Download Return Templates  $\rightarrow$  Form R excel.

Step 2: Fill the Excel template. All their Contract details can be entered in same excel.

Step 3: Validate the Excel. Correct if any errors are populated in Excel

Step 4: Generate XML and save it in desired location

**Step 5**: Go to  $\rightarrow$  e-Services $\rightarrow$ File my Return

**Step 6**: Choose Tax type as *VAT*, Form Type as *Form R* and the From period for which Returns to be filed.

Step 7: Upload the XML file using the browse button.

**Note**: Click 'YES' radio button "*Is Application Digitally Signed*" if digitally signature available and map the same.

Step 8: Click on Submit

**Step 9**: An Acknowledgment number for the Return will be generated, Against which Payment can be made using e-Payment.